## CM 352 – Electrical Construction Estimating

## Accubid Activity #15 Accubid Office Building – TEMPORARY ITEMS

## **Temporary Items**

Temporary items are items saved as part of the job, rather than the database. You can take off temporary items just as you would items from the material database. You can also copy and paste temporary items just like database items.

0

## Procedure

- 1. Start the program Accubid Pro 13 [Start, All Programs, Trimble, Classic 13, Accubid Pro 13]
- 2. Press the CAPS LOCK Key ON
- 3. From the Job Schedule Screen open the file, Accubid Office Building.
- 4. If not already selected, select the Takeoff tab at the bottom of the screen.
- 5. Make sure that the **L100 v8 us neca imp** is the currently selected database. If not, switch to it by clicking on the Database menu and choosing the Select command.
- 6. To Create a TEMPORARY ITEM:

Choose from the Takeoff: TEMPORARY ITEMS

Double click in the first blank line (Line 1)

In the Create/Modify Temporary Item window edit the fields as shown in Figure 1 and click OK.

| cica | termounty reinportary item |                                                |          |
|------|----------------------------|------------------------------------------------|----------|
|      |                            | Value                                          | <b>A</b> |
| 1    | Description                | CONNECT OWNER'S 500 KVA                        |          |
| 2    | Date                       | 5/8/2013                                       |          |
| 3    | Material Unit              | E                                              |          |
| 4    | Material Price             | 25.00                                          |          |
| 5    | Material Discount          | 0.00                                           |          |
| 6    | Material Net Cost          | 25.00                                          |          |
| 7    | Material Condition         | Budget                                         |          |
| 8    | Price Code                 |                                                |          |
| 9    | Price Factor               | 1.00000                                        |          |
| 10   | Labor Unit                 | E                                              |          |
| 11   | Labor Hours                | 4.00                                           |          |
| 12   | Labor Condition            | Normal                                         |          |
| 13   | Labor Factoring            | Group 1                                        |          |
| 14   | Based On                   | Cnt                                            |          |
| 15   | Sort Code 1                |                                                |          |
| 16   | Sort Code 2                |                                                |          |
| 17   | Sort Code 3                |                                                |          |
| 18   | Sort Code 4                |                                                |          |
| 19   | Sort Code 5                | 10000    Distribution                          |          |
| 20   | Sort Code 6                | <no code=""></no>                              |          |
| 21   | Sort Code 7                | 300    Distribution Installation & Termination |          |
| 22   | Sort Code 8                | <no code=""></no>                              |          |
| 23   | rVeight Unit               | E                                              |          |
| 24   | rVeight                    |                                                |          |
| 25   | Manufacturer Name          |                                                |          |
| 26   | Catalog Number             |                                                |          |
| 27   | Reference                  |                                                | _        |
| 4    |                            |                                                | Ť        |
|      |                            |                                                |          |
| M    | 1ove Up Move Down Pri      | nt OK Cance                                    |          |

Figure 1

The Temporary Item, CONNECT OWNER'S 500 KVA, is displayed in the Temporary Item list.

| 🙆 Accul      | oid Pro 10 - [ACC         |                 | CE BUILDIN       | IG - LB.e    | s10]    |                  |              |
|--------------|---------------------------|-----------------|------------------|--------------|---------|------------------|--------------|
| <u>]</u> job | <u>E</u> dit <u>V</u> iew | <u>T</u> akeoff | <u>B</u> id Summ | ary <u>D</u> | atabase | <u>S</u> ettings | <u>W</u> ind |
|              | 1 %                       |                 | ₿ 📝              | 10           | 0       | Ne:              | xt 🥑         |
| Defaul       | t                         |                 | - 6              |              |         |                  |              |
| 01-def       | ault style                |                 | -                | 1            |         |                  |              |
| Takeof       | TEMPORARY                 | ITEMS           |                  |              |         |                  | Ŧ            |
|              |                           | Te              | mporary Ite      | m            |         |                  | -            |
| 1            | CONNECT OWN               | ER'S 500 K      | :VA              |              |         |                  |              |
| 2            |                           |                 |                  |              |         |                  |              |
|              |                           |                 |                  |              |         |                  |              |
|              |                           |                 |                  |              |         |                  |              |

Figure 2

7. Create additional Temporary Items as shown in Figures 3, 4, and 5.

|          |                    | Value                       |
|----------|--------------------|-----------------------------|
|          | Description        | MAIN ER GROUND BUS COMPLETE |
| 2        | Date               | 5/8/2013                    |
| 3        | Material Unit      | E                           |
| 4        | Material Price     | 75.00                       |
| 5        | Material Discount  | 0.00                        |
| 6        | Material Net Cost  | 75.00                       |
| 7        | Material Condition | Normal                      |
| 8        | Price Code         |                             |
| 9        | Price Factor       | 1.00000                     |
| 10       | Labor Unit         | E                           |
| 11       | Labor Hours        | 2.00                        |
| 12       | Labor Condition    | Normal                      |
| 13       | Labor Factoring    | Group 1                     |
| 14       | Based On           | Cnt                         |
| 15       | Sort Code 1        |                             |
| 16       | Sort Code 2        |                             |
| 17       | Sort Code 3        |                             |
| 18       | Sort Code 4        |                             |
| 19       | Sort Code 5        | 12000    Grounding          |
| 20       | Sort Code 6        | <no code=""></no>           |
| 21       | Sort Code 7        | 320    Grounding            |
| 22       | Sort Code 8        | <no code=""></no>           |
| 23       | Weight Unit        | E                           |
| 24       | rVeight            |                             |
|          | Manufacturer Name  |                             |
| 25       |                    |                             |
| 25<br>26 | Catalog Number     |                             |

Figure 3

| Create/Modify Temporary Item |        |                       |                            |    |  |  |  |  |
|------------------------------|--------|-----------------------|----------------------------|----|--|--|--|--|
| Г                            |        |                       | Value                      | -  |  |  |  |  |
| ŀ                            | 1      | Description           |                            | -  |  |  |  |  |
|                              | '<br>2 | Dete                  | 500 EK GKOOND DOS COMPLETE |    |  |  |  |  |
|                              | 4      | Material I Init       | 3/0/2013                   |    |  |  |  |  |
|                              | 4      | Material Brice        | 50.00                      |    |  |  |  |  |
|                              | 5      | Material Discount     | 30.00                      |    |  |  |  |  |
|                              | 6      | Material Net Cost     | 50.00                      |    |  |  |  |  |
|                              | 7      | Material Condition    | Normal                     |    |  |  |  |  |
|                              | 8      | Price Code            |                            |    |  |  |  |  |
|                              | 9      | Price Factor          | 1.00000                    |    |  |  |  |  |
|                              | 10     | Labor Unit            | E                          |    |  |  |  |  |
|                              | 11     | Labor Hours           | 1.50                       |    |  |  |  |  |
|                              | 12     | Labor Condition       | Normal                     |    |  |  |  |  |
|                              | 13     | Labor Factoring       | Group 1                    |    |  |  |  |  |
|                              | 14     | Based On              | Cnt                        |    |  |  |  |  |
|                              | 15     | Sort Code 1           |                            |    |  |  |  |  |
|                              | 16     | Sort Code 2           |                            |    |  |  |  |  |
|                              | 17     | Sort Code 3           |                            |    |  |  |  |  |
|                              | 18     | Sort Code 4           |                            |    |  |  |  |  |
|                              | 19     | Sort Code 5           | 12000    Grounding         |    |  |  |  |  |
|                              | 20     | Sort Code 6           | <no code=""></no>          |    |  |  |  |  |
|                              | 21     | Sort Code 7           | 320    Grounding           |    |  |  |  |  |
|                              | 22     | Sort Code 8           | <no code=""></no>          |    |  |  |  |  |
|                              | 23     | Weight Unit           | E                          |    |  |  |  |  |
|                              | 24     | Weight                |                            |    |  |  |  |  |
|                              | 25     | Manufacturer Name     |                            |    |  |  |  |  |
|                              | 26     | Catalog Number        |                            |    |  |  |  |  |
|                              | 27     | Reference             |                            |    |  |  |  |  |
|                              |        |                       |                            | ~  |  |  |  |  |
|                              | 4      |                       |                            | Þ  |  |  |  |  |
| (                            | N      | fove Up Move Down Pri | nt OK Cano                 | el |  |  |  |  |

Figure 4

|    |                    | Value                    |
|----|--------------------|--------------------------|
| 1  | Description        | COMM GROUND BUS COMPLETE |
| 2  | Date               | 5/8/2013                 |
| 3  | Material Unit      | E                        |
| 4  | Material Price     | 35.00                    |
| 5  | Material Discount  |                          |
| 6  | Material Net Cost  | 35.00                    |
| 7  | Material Condition | Normal                   |
| 8  | Price Code         |                          |
| 9  | Price Factor       | 1.00000                  |
| 10 | Labor Unit         | E                        |
| 11 | Labor Hours        | 1.00                     |
| 12 | Labor Condition    | Normal                   |
| 13 | Labor Factoring    | Group 1                  |
| 14 | Based On           | Cnt                      |
| 15 | Sort Code 1        |                          |
| 16 | Sort Code 2        |                          |
| 17 | Sort Code 3        |                          |
| 18 | Sort Code 4        |                          |
| 19 | Sort Code 5        | 12000    Grounding       |
| 20 | Sort Code 6        | <no code=""></no>        |
| 21 | Sort Code 7        | 320    Grounding         |
| 22 | Sort Code 8        | <no code=""></no>        |
| 23 | Veight Unit        | E                        |
| 24 | rVeight            |                          |
| 25 | Manufacturer Name  |                          |
| 26 | Catalog Number     |                          |
| 20 |                    |                          |

Figure 5

When finished the Temporary Items shown in Figure 6 should be displayed in the Temporary Item list:

| 🥢 A                      | ccub                       | id Pro 10                   | ) - [ACC | UBID OFFI       | CE BUILDIN       | IG - LB | .es10]           |                   |      |
|--------------------------|----------------------------|-----------------------------|----------|-----------------|------------------|---------|------------------|-------------------|------|
| ۵                        | Jop                        | <u>E</u> dit                | ⊻iew     | <u>T</u> akeoff | <u>B</u> id Summ | ary     | <u>D</u> atabase | e <u>S</u> etting | gs   |
|                          | 2                          | 8                           | 4 f      |                 | ₿ 🗐              | 10      |                  | 9 🕞               | Next |
| Default                  |                            |                             |          |                 |                  |         |                  |                   |      |
| 01-default style         |                            |                             |          |                 |                  |         |                  |                   |      |
| Takeoff: TEMPORARY ITEMS |                            |                             |          |                 |                  |         |                  |                   |      |
|                          |                            |                             |          | Te              | mporary Ite      | m       |                  |                   |      |
|                          | 1                          | CONNECT OWNER'S 500 KVA     |          |                 |                  |         |                  |                   |      |
|                          | 2                          | MAIN ER GROUND BUS COMPLETE |          |                 |                  |         |                  |                   |      |
| :                        | 3                          | SUB ER GROUND BUS COMPLETE  |          |                 |                  |         |                  |                   | 7    |
|                          | 4 COMM GROUND BUS COMPLETE |                             |          |                 |                  |         |                  |                   |      |
|                          | 5                          |                             |          |                 |                  |         |                  |                   |      |
|                          |                            |                             |          |                 |                  |         |                  |                   | _    |

Figure 6

Note: These Temporary Items will be used in a later takeoff.

8. Save your estimate.